# 1. Zalecenia do systemu

Do poprawnej pracy systemu WOW zalecany jest komputer z:

- aktualnym i wspieranym przez producenta systemem operacyjnym;
- aktualną przeglądarką internetowa Mozilla Firefox;
- odblokowaną obsługę skryptów Javascript;
- aktualnymi dodatkami (Java, Flash itd.) nie są potrzebne do pracy systemu WOW;
- aktualnym oprogramowaniem antywirusowym;
- możliwością zapisu danych na zewnętrzny nośnik (pendrive , dysk zewnętrzny, stacja dyskietek itd.);
- drukarką (w przypadku wykonywania wydruków) ustawioną na wydruki A4;
- dostępem do sieci Internet (w obwodowej komisji wyborczej jest to zalecane, natomiast w pozostałych miejscach pracy z systemem jest to wymagane).

# 2. Uruchomienie programu WOW

**1.** Po pierwszym wejściu na stronę <u>https://wow.kbw.gov.pl</u>należy wprowadzić otrzymane dane z koperty– **login i hasło** 

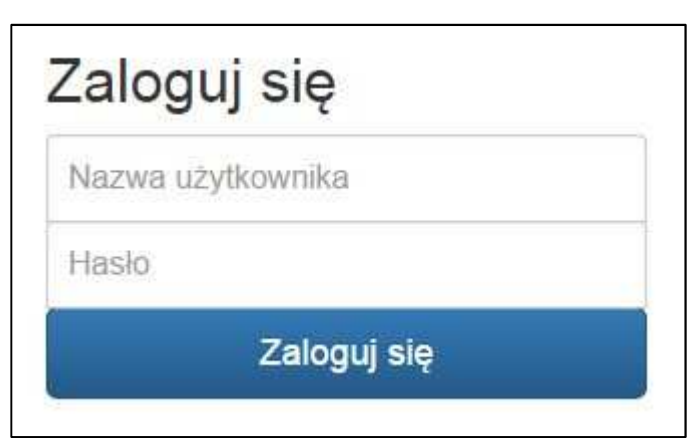

2.Zmienić na własne zgodnie z podpowiedziami

| Stare haslo:                          |                                      |   |
|---------------------------------------|--------------------------------------|---|
| Nowe hasto:                           |                                      |   |
| Powtórz nowe<br>hasło:                |                                      |   |
| Hasło musi składać się z              | co najmniej 8 znaków                 | 0 |
| Hasło musi składać się z              | co najwyżej <mark>1</mark> 00 znaków | 0 |
| Hasło musi zawierać co r              | najmniej jedną wielką literę         |   |
| Hasło musi zawierać co r              | najmniej jedną małą literę           |   |
| Hasło musi zawierać co r<br>specjalny | najmniej jedną cyfrę lub znak        |   |
| Worowadzone basia mus                 | za hvć jednakowe                     |   |

# 3. Wydrukować pusty szablon dla Komisji

- nacisnąć pozycję "Protokoły" z górnego menu programu;
- wyszukać w ramce "Operacje na protokołach obwodowych oraz pobieranie plików klk" na liście gmin odpowiedniej gminy oraz na liście dat głosowania odpowiedniej daty i nacisnąć przycisku "Wyświetl";
- nacisnąć przycisk "Wprowadź protokół online" w odpowiedniej ramce z gminą;
- nacisnąć przycisk "Drukuj szablon";
- po ukazaniu się na ekranie szablonu protokołu przejście na dół strony i nacisnąć przycisk "Wydrukuj szablon".

| Strona główna LMMET - Wei X 🛆 Gmina: m. Szczec | n x A TEST 1.0 Wsperole Organów x                                                                                                    |                        | A - 0 | × |
|------------------------------------------------|----------------------------------------------------------------------------------------------------|------------------------|-------|---|
| C The https://prost2015.kbw.gov                | pr/presidential/calculator/2496/1                                                                                                    | Maje kanta (GM002002)★ | ×     | - |
|                                                |                                                                                                    | Wersja 1.7             |       |   |
|                                                | Záladuj dane komisji i kandydatów Wybierz pilk<br>a następnie sprawdź czy dane w tabelach są poprawne, jeśli tak to zaznacz w tabeli jedną z komisji i przejdź dalej.<br>Lub wydrukuj pusty gminny szabion protokolu Drukuj szabion |                        |       |   |

#### 4. Wprowadzenie protokołu obwodowego do systemu

- nacisnąć pozycję "Protokoły" z górnego menu programu;
- wyszukać w ramce "Operacje na protokołach obwodowych oraz pobieranie plików klk" na liście gmin odpowiedniej gminy oraz na liście dat głosowania odpowiedniej daty i nacisnąć przycisku "Wyświetl";
- nacisnąć przycisk "Wprowadź protokół online" w odpowiedniej ramce z gminą;
- plik KLK pobierze się automatycznie.

| 📄 Strona główna LMMET - Wei 🗴 🏹 Gmina: m. Szczecin 🛛 🗙 🏝 TEST 1.0 Wsparcie Organów 🗴 |                                |                               | × 6 - 4 |
|--------------------------------------------------------------------------------------|--------------------------------|-------------------------------|---------|
| ← → C  https://prtest2015.kbw.gov.pl/presidential/protocols_list/1/2498/             |                                |                               | * =     |
| WOW Obwody Protokoly Zestawien                                                       | la                             | Maje konto (GMO               | 02002)+ |
| TERYT: 326201 - m. Szczecin                                                          |                                |                               |         |
| Poblerz KLK Wprowadź y                                                               | protokół online Wgraj protokół | Powrót do wyboru gminy        |         |
| Pokaž 100 🔻 pozycji                                                                  |                                | Szukaj:                       |         |
| Data utworzenia 🔶 Symbol ko                                                          | ontroiny 🔶 Numer obwodu        | 🔺 Siedziba 💠 Status protokolu | \$      |
|                                                                                      | Brak danych                    |                               |         |
| Pozycji 0 z 0 dostępnych                                                             |                                | Poprzednia Na:                | stępna  |

 Należy kliknąć w prawidłową komisję wyborczą (podświetli się na niebiesko) i przejść do wypełniania protokołu obwodowego po naciśnięciu przycisku "Przejdź do wprowadzania wyników" (lub dwukrotnie kliknąć w wiersz z komisją, dla której ma być uzupełniony protokół) – zostanie pokazane okno wprowadzania protokołu obwodowego.

| A https://petoct??                              | 2015 kbw.cov.pl/                                                                                                    | presidential/calculator/2498/1                                                                                                    |                                                                                                    |                           |
|-------------------------------------------------|----------------------------------------------------------------------------------------------------|----------------------------------------------------------------------------------------------------|----------------------------------------------------------------------------------------------------|---------------------------|
| Trups://pritesizo                               | 2015.KDW.QOV.pl/j                                                                                                    | x eside rual/calculator / 2496/ 1                                                                                                    |                                                                                                    |                           |
|                                                 | wow                                                                                                    | Obwody Protokoły Zestawienia                                                                                                    | Moje ko                                                                                                    | into (GM002002) ★         |
|                                                 |                                                                                                    |                                                                                                    |                                                                                                    | Wersja 1.7                |
|                                                 |                                                                                                    |                                                                                                    |                                                                                                    |                           |
|                                                 |                                                                                                    |                                                                                                    |                                                                                                    |                           |
|                                                 |                                                                                                    |                                                                                                    |                                                                                                    |                           |
|                                                 |                                                                                                    | Załaduj dane komisji i kandydatów Wyblerz plik                                                                                                    |                                                                                                    |                           |
|                                                 |                                                                                                    | a następnie sprawdź czy dane w tabelach są poprawne, jeśli tak to zaznacz w t                                                                                                    | abeli jedną z komisji i przejdź dalej.                                                                                                    |                           |
|                                                 |                                                                                                    | Lub wydrukuj pusty gminny szablon protokołu Drukuj szablon                                                                                                    |                                                                                                    |                           |
|                                                 |                                                                                                    |                                                                                                    |                                                                                                    |                           |
|                                                 |                                                                                                    |                                                                                                    |                                                                                                    |                           |
|                                                 |                                                                                                    |                                                                                                    |                                                                                                    |                           |
|                                                 | Komisj                                                                                                    | e                                                                                                    |                                                                                                    |                           |
|                                                 | Wyszukaj ki                                                                                                    | omisje: Wyszukaj komisje                                                                                                    |                                                                                                    |                           |
|                                                 | Numer                                                                                                    | Siedziba komisji obwodowej                                                                                                    | Przewodniczący/zastępca komisji obwodowej                                                                                                    |                           |
|                                                 |                                                                                                    |                                                                                                    |                                                                                                    |                           |
|                                                 | Przeidż d                                                                                                    | n worowadzania wwoików                                                                                                    |                                                                                                    |                           |
|                                                 | Fizejuz u                                                                                                    | o wprowadzania wynikow                                                                                                    |                                                                                                    |                           |
|                                                 |                                                                                                    |                                                                                                    |                                                                                                    |                           |
|                                                 |                                                                                                    |                                                                                                    |                                                                                                    |                           |
| na LIMAIET - Wei × 1                            | 🛆 Gmina: m. Szczecin                                                                                                    | x 🖉 TEST 1.0 Wepercie Gryandor X                                                                                                    |                                                                                                    |                           |
| naummer-wei×▼ <u>A</u><br>≜https://prtest20     | ∆ Gmine: m. Szczecin<br>2015.kbw.gov.pl/p                                                                                                    | x 🖉 TEST 1.0 Wayancie Gryandin x 📃                                                                                                    |                                                                                                    |                           |
| nsummet-we ×₹@<br>≜ https://prtest20            | ∆ Gmina: m. Sacaecin<br>2015.kbw.gov.pl/p<br>WOW≧                                                                                                    | × ▲ TEST I.0 Wyserice Gryanów × ■<br>crealdential/calculator/2498/1<br>Otwrody Protokoły Zestawienia                                                                                                    | Moje kon                                                                                                    | (요네스)<br>to (GM002002)+   |
| nsummer-wei× <u>\</u> A<br>≜ https://prtest20   | ∆ Gmine: m. Sezecin<br>2015.kbw.gov.pl/;<br>WOW≊                                                                                                    | x ▲ TEST I 0 Wyserce Gryanów X ■<br>presidential/calculator/2498/1<br>Otwody Protokoły Zestawienia                                                                                                    | Moje kon                                                                                                    | (A)(<br>to (GM002002)+    |
| asumer-wa × ₹Æ                                  | <u>A</u> Gmine: m. Secrecin<br>2015.kbw.gov.pl/p<br>WOW≝                                                                                                    | x ▲ TEST I.0 Wyserce Gryanów X ■<br>presidential/calculator/2498/1<br>Otwody Protokoły Zestawienia                                                                                                    | Moje kon                                                                                                    | (A)(<br>to (GM002002)+    |
| astrøer-we × ₹@<br>Attps://prtest20             | ≜ Genes m. Storeon<br>2015 kbw. gov.pl/p<br>WOW≌<br>Komisje                                                                                                    | A TEST I 0 Wyserce Gryanów X     Convedy Protokoły Zestawienia                                                                                                    | Moje kon                                                                                                    | (A) ()<br>to (GM002002)+  |
| as LEGET - ₩c × \ <u>A</u><br>Ahttps://prtest2i | <u>@ Gener m. Sozecn</u><br>2015.kbw.gov.pl/p<br>WOW≌<br>Komisje<br>Wyszukaj kol                                                                                     |                                                                                                    | Moje kon                                                                                                    | (A) ()<br>to (GM002002)+  |
| astraer-we × ₹                                  | 企 Gene: m. Szcern<br>2015 kbw.gov.pl/;<br>WOW營<br>Komisje<br>Wyszukaj kor<br>Numer                                                                                   |                                                                                                    | Moje kon<br>Przewodniczącyżastępca komisji obwodowej                                                                                                    | (A) ()<br>to (GM002002)+  |
| sstrøttr-w∈ × <u>{</u><br>https://prtest2t      | A Gener in Storen<br>2015 kbw.gov pl/p<br>WOW≌<br>Komisje<br>Wyszukaj ko<br>Numer<br>obwodu                                                                          |                                                                                                    | Moje kon                                                                                                    | (A) (=)<br>to (GM002002)+ |
| sstrøter-w∈ × <u>{</u><br>Attps://prtest2t      | ▲ Gmns: m. Szczen<br>2015 kbw.gov pl/p<br>WOWS<br>Komisje<br>Wyszukaj ko<br>Numer<br>obwodu<br>1                                                                     |                                                                                                    | Moje kon                                                                                                    | (A) (-)                   |
| strøÆr-we × <u>v</u><br>≧ https://prtest2t      | A Genes m. Storen<br>2015 kbw.gov pl/p<br>WOW≌<br>Komisje<br>Wyszukaj ko<br>Numer<br>obwadu<br>1<br>2                                                                |                                                                                                    | Moje kon Przewodniczący/zastępca komisji obwodowej                                                                                                    | (A) (-)                   |
| strøÆr-we × <u>v</u><br>≧ https://prtest2t      | A Genes m. Storen<br>2015 kbw.gov.pl/p<br>WOW≌<br>Komisje<br>Wyszukaj ko<br>Numer<br>obwadu<br>1<br>2<br>3                                                           |                                                                                                    | Moje kon Przewodniczący/zastępca komisji obwodowej                                                                                                    | (A) []<br>to (6M002002)*  |
| strøer-w∈ × <u>*</u><br>Attps://prtest2t        | A Gmns m. Szczen<br>2015 kbw.gov.pl/p<br>WOW≌<br>Komisje<br>Wyszukaj ko<br>Numer<br>obwodu<br>1<br>2<br>3<br>4                                                       |                                                                                                    | Moje kon Przewodniczący/zastępca komisji obwodowej                                                                                                    | (A) []<br>to (6M002002)*  |
| strøer-w∈ × <u>*</u><br>https://prtest2t        | ▲ Gmbs: m. Storen<br>2015 kbw.;gov.pl/p<br>WOW2<br>Komisje<br>Wyszukaj kol<br>Numer<br>obwodu<br>1<br>2<br>3<br>4<br>5                                               |                                                                                                    | Moje kon Przewodniczący/zastępca komisji obwodowej                                                                                                    | (A) (-)                   |
| strøer-w∈ × <u>A</u> https://prtest2t           | ▲ Gmhst the Stateon<br>2015 kbw.gov.pl/p<br>WOW≌<br>Komisje<br>Wyszukaj kol<br>Numer<br>obwodu<br>1<br>2<br>3<br>4<br>5<br>6                                         |                                                                                                    | Moje kon Przewodniczący/zastępca komisji obwodowej                                                                                                    | (A) (-)                   |
| strøer-w∈ × <u>A</u> https://prtest2t           | ▲ Gmbs: m- Storen<br>2015 kbw.gov.pl/p<br>WOWS<br>Komisje<br>Wyszukaj ko<br>Numer<br>obwodu<br>1<br>2<br>3<br>4<br>5<br>6<br>7                                       | Chwody Protokoly Zestawienia      Myszukaj kontsje      Siedziba komisji obwodowej      Rada Osledla Plonia,Šm. Jezierzyce w gminie m. Szczecin (326201)      Zespół Szkół Nr 13 w gminie m. Szczecin (326201)      Zespół Szkół Nr 13 w gminie m. Szczecin (326201)      Zespół Szkół Nr 13 w gminie m. Szczecin (326201)      Zespół Szkół Nr 13 w gminie m. Szczecin (326201)      Zespół Szkół Nr 13 w gminie m. Szczecin (326201)      Zespół Szkół Nr 13 w gminie m. Szczecin (326201)      Zespół Szkół Nr 13 w gminie m. Szczecin (326201)      Zespół Szkół Nr 13 w gminie m. Szczecin (326201)      Zespół Szkół Nr 13 w gminie m. Szczecin (326201)      Zespół Szkół Nr 13 w gminie m. Szczecin (326201)      Zespół Szkół Nr 13 w gminie m. Szczecin (326201)      Zespół Szkół Nr 13 w gminie m. Szczecin (326201)                                                                                                    | Moje kon  Przewodniczący/zastępca komisji obwodowej  Przewodniczący/zastępca komisji obwodowej  Przewodniczący/zastępca komisji obwodowej  Przewodniczący/zastępca komisji obwodowej  Przewodniczący/zastępca komisji obwodowej Przewodniczący/zastępca komisji obwodowej Przewodniczący/z | (A) (-)                   |
| as LMMET - We × ⁄ ⁄⁄⁄⁄                          | ▲ Gmbs: m. Storen 2015 kbw.;gov.pl/j: WOWS Komisje Wyszukaj koi Numer obwodu 1 2 3 4 5 6 7 8                                                                         | Image: Status         Image: Status           Image: Status         Image: Status           Status         Status           Status         Status <t< td=""><td>Moje kon  Przewodniczący/zastępca komisji obwodowej  Przewodniczący/zastępca komisji obwodowej  Przewodniczący/zastępca komisji obwodowej  Przewodniczący/zastępca komisji obwodowej Przewodniczący/zastępca komisji obwodowej Przewodniczący/za</td><td>(A)</td></t<> | Moje kon  Przewodniczący/zastępca komisji obwodowej  Przewodniczący/zastępca komisji obwodowej  Przewodniczący/zastępca komisji obwodowej  Przewodniczący/zastępca komisji obwodowej Przewodniczący/zastępca komisji obwodowej Przewodniczący/za | (A)                       |
| as LMAET - we × ⁄2                              | ▲ Gener m. Socrean 2015 kbw.gov.pl/; WOWS Komisje Vyszukaj kor 1 2 3 4 5 6 7 8 9                                                                                     |                                                                                                    | Moje kon                                                                                                    | (A)                       |
| as LMMET - Wr: ¥ <u>{</u>                       | ▲ Gener, m. Szczen<br>2015 kbw.gov.pl/;<br>WOWS<br>Komisje<br>Wyszułaj kor<br>Numer<br>obwodu<br>1<br>1<br>2<br>3<br>4<br>4<br>5<br>6<br>6<br>7<br>7<br>8<br>9<br>10 |                                                                                                    | Moje kon           Przewodniczący/zastępca komisji obwodowej           Image: Przewodniczący/zastępca komisji obwodowej           Image: Przewodniczący/zastępca                                                                                                    | (A)                       |
| as LMMET - Wc X 2                               | ▲ Gener, m. Szczen 2015 kbw.gov.pl/; WOWS Komisje Vyszukaj kor 1 1 2 3 4 6 7 8 9 10 11                                                                               |                                                                                                    | Moje kon  Moje kon  Przewodniczący/zastępca komisji obwodowej  Przewodniczący/zastępca komisji obwodowej  Przew | (A)                       |
| a LMAET-w∈ ¥ (A                                 | ▲ Gener III. Sozeen<br>2015.kbw.gov.pl/;<br>WOW<br>Komisje<br>Wyszukaj kor<br>1<br>2<br>3<br>4<br>4<br>5<br>6<br>6<br>7<br>7<br>8<br>9<br>10<br>10<br>11<br>11       |                                                                                                    | Mgie Ion           Przewodniczący/zastępca komisji obwodowej           I           I <tdi< td=""><td>to (GM002002)+</td></tdi<>                                                                                                    | to (GM002002)+            |
| a LMAET-w∈ ¥ <u>{</u><br>A https://prtest2t     | ▲ Genera n. Sozeen<br>2015.kbw.gov.pl/;<br>WOWS<br>Komisje<br>Wyszukaj kor<br>1<br>2<br>3<br>4<br>5<br>6<br>6<br>7<br>8<br>9<br>10<br>11<br>11<br>12<br>2<br>3       | Itest I.0 Wyseke Organów X         Otwody       Protokoły       Zestawienia         Owody       Protokoły       Zestawienia         Statusty       Protokoły       Zestawienia         Słeżzba komiaji obwodowej       Rada Osledla Plonia,śm., Jezierzyce w gminie m. Szczecin (326201)         Warształuj Terapii Zajeciowej w gminie m. Szczecin (326201)       Zespół Szkół Nr 13 w gminie m. Szczecin (326201)         Zespół Szkół Nr 13 w gminie m. Szczecin (326201)       Szkoła Podstawowa Nr 59 w gminie m. Szczecin (326201)         Przedszkole Publiczne Nr 11 w gmine m. Szczecin (326201)       Przedszkole Publiczne Nr 11 w gmine m. Szczecin (326201)         Szkoła Podstawowa Nr 71 w gmine m. Szczecin (326201)       Szkoła Podstawowa Nr 71 w gmine m. Szczecin (326201)         Szkoła Podstawowa Nr 71 w gmine m. Szczecin (326201)       Szkoła Podstawowa Nr 71 w gmine m. Szczecin (326201)         Szkoła Podstawowa Nr 71 w gmine m. Szczecin (326201)       Szkoła Podstawowa Nr 71 w gmine m. Szczecin (326201)         Szkoła Podstawowa Nr 71 w gmine m. Szczecin (326201)       Szkoła Podstawowa Nr 71 w gmine m. Szczecin (326201)         Szkoła Podstawowa Nr 71 w gmine m. Szczecin (326201)       Szkoła Podstawowa Nr 71 w gmine m. Szczecin (326201)         ILceum Ogónokształcące w gminie m. Szczecin (326201)       ILceum Ogónokształcące w gminie m. Szczecin (326201)                                                                                                    | Przewodniczący/zastępca komieji obwodowej           Przewodniczący/zastępca komieji obwodowej           Przewodni zastępcakowa komieji obwodowej                                                                                                    | (A) (⊂)                   |

• Przy wprowadzaniu składu komisji obwodowej należy wprowadzić i dodać WSZYSTKIE osoby

powołane do tej komisji, a następnie zaznaczyć osoby, które są OBECNE podczas

15

16 17

Przedszkole Publiczne Nr 62 w gminie m. Szczecin (326201) Przedszkole Prywatne w gminie m. Szczecin (326201)

4.1 Dodanie Członków Komisji Wyborczej

podpisywania protokołu obwodowego.

 17
 Prywatna Szkola Podstawowa" Słoneczna" w gminie m. Szczecin (326201)

 18
 Centrum Kształcenia Sportowego w gminie m. Szczecin (326201)

| 🚺 Strona główna LMWET - Wei 🗙 🛆 Gmina: m. Szi | zczecin               | × A TEST 1.0 Wsparde Organów ×                       |                   |                                             |                           |                       | A - 0 × |
|-----------------------------------------------|-----------------------|------------------------------------------------------|-------------------|---------------------------------------------|---------------------------|-----------------------|---------|
| ← → C 🔒 https://prtest2015.kbw.g              | <b>gov.pl</b> /presid | dential/calculator/fillProtocol/                     |                   |                                             |                           |                       | * =     |
| WO                                            | w <b>e o</b> r        | wody Protokoły Zestawienia                           |                   |                                             |                           | Moje konto (GM002002) | *       |
|                                               |                       |                                                      |                   |                                             |                           | Wersja 1              | 7       |
| _                                             |                       |                                                      |                   |                                             |                           |                       |         |
| ×                                             | Wprowadž inn          | y protokéł                                           |                   |                                             |                           |                       |         |
| Di                                            | ane ogć               | olne komisji                                         |                   |                                             |                           |                       |         |
| Ki                                            | Kod gminy             |                                                      |                   | 326201                                      |                           |                       |         |
| N                                             | iumer obwodu          | i do glosowania                                      |                   | 1                                           |                           |                       |         |
| SI                                            | šiedzība Obwo         | idowej Komisji Wyborczej (adres)                     |                   | Rada Osledla Płonia,Śm.,Jezierz<br>Szczecin | tyce, Pyrzycka 28, 70-892 |                       |         |
| G                                             | 3mina                 |                                                      |                   | m. Szczecin                                 |                           |                       |         |
| P                                             | Powiat                |                                                      |                   | Szczecin                                    |                           |                       |         |
| W                                             | Nojewództwo           |                                                      |                   | zachodniopomorskie                          |                           |                       |         |
| W                                             | Vprowad               | ź wyniki głosowania                                  |                   |                                             |                           |                       |         |
| lu                                            | ıb wydru              | ukuj pusty szablon protokołu z                       | danymi kom        | İSJİ: Drukuj pusty szabion                  |                           |                       |         |
| Do                                            | odaj członk           | ów komisji                                           |                   |                                             |                           |                       |         |
| In                                            | mię                   |                                                      |                   |                                             |                           |                       |         |
| D                                             | Drugie imię           |                                                      |                   |                                             |                           |                       |         |
| N                                             | łazwisko              |                                                      |                   |                                             |                           |                       |         |
| F                                             | funkcja               | Członek •                                            |                   |                                             |                           |                       |         |
|                                               | Dodaj                 | Gdy wpisujesz skład komisji, pola z imieniem i nazwi | skiem są wymagane |                                             |                           |                       |         |
| Cz                                            | złonkowie I           | comisji                                              |                   |                                             |                           |                       |         |
|                                               | PODPIS                | NAZWISKO                                             | IMIONA            |                                             | FUNKCJA                   |                       |         |

# 4.2 W trakcie wprowadzania danych liczbowych system WOW.

Mogą pojawić się błędy:

- ewidentne błędy błędy (twarde) ich treści są oznaczone na czerwono i muszą zostać poprawione inaczej nie będzie możliwości wydrukowania protokołu;
- możliwe błędy ostrzeżenia ich treści są oznaczone na niebiesko i mogą wymagać poprawy, ale nie zawsze muszą
- jeśli nie są to błędy to ich powstanie musi zostać opisane w polu "Stanowisko komisji wobec ostrzeżeń", a do wydruku zostanie dołączony raport ostrzeżeń, który musi zostać przekazany do komisji okręgowej
- jeśli są to błędy to komisja musi poprawić treść protokołu.

| 20                                                                            | Adnotacja o wniesieniu uwag przez członków Komisji z wymienieniem konkretnych<br>zarzutów***); jeżeli nie ma, wpisać "brak zarzutów":                                                                                                    | brak zarzutów                                                                                                    |
|-------------------------------------------------------------------------------|----------------------------------------------------------------------------------------------------|----------------------------------------------------------------------------------------------------|
| 21                                                                            | Inne uwagi; jeżeli nie ma, wpisać "brak uwag":                                                                                                    | brak uwag                                                                                                    |
| P12 Lic:<br>P5 Sum<br>większa<br>S4 Liczt<br>S5 Liczt<br>S6 Liczt<br>S7 Liczt | zba wyborców głosujących przez pełnomocnika (pkt. 5) nie może być większa od liczby<br>a liczby wyborców głosujących na podstawie zaświadczenia o prawie do głosowania (p<br>od liczby wyborców, którym wydano karty do głosowania (pkt. 4).<br>ba wyborców uprawnionych do głosowania (pkt. 1) powinna być dodatnia.<br>ba wyborców, którym wydano karty do głosowania (pkt. 4) powinna być dodatnia.<br>ba kart wyjętych z urny (pkt. 9) powinna być dodatnia.<br>ba kart wzinych (pkt. 11) powinna być dodatnia. | y kart do głosowania wydanych wyborcom (pkt. 4).<br>pkt. 6) i liczby wyborców głosujących przez pełnomocnika (pkt. 5) nie może być<br>Przykładowe błedy (twarde) |
| Stanowi<br>W obwo                                                             | sko komisji wobec ostrzeżeń: Przykładowe<br>odzie nikt nie był uprawniony do głosowania.                                                                                                    | ostrzeżenia (błędy miękkie)                                                                                                    |
| Druku                                                                         | j wypełniony protokół lub Drukuj zestawienie błędów                                                                                                    |                                                                                                    |

### 4.3 Drukowanie protokołu.

Po prawidłowym zakończeniu wprowadzania danych do protokołu należy go wydrukować:

Na dole strony użyj przycisku DRUKUJ WYPEŁNIONY PROTOKÓŁ

| Strona główna UMNET - Wei × √ A Grilha: m. → C A https://prtest2015.kbw | Szczecin                                     | A TEST 1.0 Weparcie Organów ×                                                                                                    | 2                                                                                                    | =  a  ×  <br>+   = |
|-------------------------------------------------------------------------|----------------------------------------------|----------------------------------------------------------------------------------------------------|----------------------------------------------------------------------------------------------------|--------------------|
| W                                                                       | owe                                          | Obwody Protokoly Zestawienia                                                                                                    | Maje konto (GM002002) +                                                                                                    |                    |
|                                                                         |                                              |                                                                                                    |                                                                                                    | _                  |
| 1                                                                       | III. UWA                                     | AGI I ADNOTACJE                                                                                                    |                                                                                                    |                    |
|                                                                         | 15                                           | Uwagi o przypuszczalnej przyczynie ewentualnej różnicy pomiędzy sumą liczb<br>z pkt. 3 i 4 a liczbą z pkt. 2; jeżeli różnica nie występuje, wpisać "brak uwag".                                                                                                    | brak uwag                                                                                                    |                    |
|                                                                         | 16                                           | Uwagi o przypuszczalnej przyczynie ewentualnej różnicy pomiędzy liczbą z płd. 9<br>pomniejszona o liczbę z płd. 9 a liczbą z płd. 4, a także o przypuszczalnej<br>przyczynie ewentualnej różnicy pomiędzy liczbą z płd. 9 a a liczbą z płd. 9e; jezeli<br>różnice nie występują, wpisać, brak uwag". | brak uwag                                                                                                    |                    |
|                                                                         | 17                                           | Uwagi o przypuszczalnej przyczynie wystąpienia kart nieważnych (pkt 10); jeżeli<br>liczba w pkt. 10 wynosi 0, wpisać "brak uwag".                                                                                                    | brak uwag                                                                                                    |                    |
|                                                                         | 18                                           | W trakcie głosowania wydano następujące zarządzenia; jeżeli nie wydano, wpisać "brak zarządzeń".                                                                                                    | brak zargądządzeń                                                                                                    |                    |
|                                                                         | 19                                           | Adnotacja o wniesieniu uwag przez mężów zaufania z wymienieniem konkretnych<br>zarzutów***); jeżeli nie ma, wpisać "brak zarzutów" lub "brak mężów zaufania w<br>otwodzie":                                                                                                    | brak mężów zaufania w obwodzie                                                                                                    |                    |
|                                                                         | 20                                           | Adnotacja o wniesieniu uwag przez członków Komisji z wymienieniem konkretnych<br>zarzutów***); jeżeli nie ma, wpisać "brak zarzutów":                                                                                                    | brak zarzutów                                                                                                    |                    |
|                                                                         | 21                                           | inne uwagi; jeżeli nie ma, wpisać "brak uwag":                                                                                                    | brak uwag                                                                                                    |                    |
|                                                                         | S19 Lica<br>większa<br>S21 Lica<br>(ustalone | be wyborców uprawnionych do glosowania (plr. 1), bez liczby wyborców glos<br>od 1108 lub mniejsza od 90% szacowanej liczby wyborców (ustalonej w meł<br>be otrzymanych kart do glosowania w obwodach stałych (plr. 2) nie powinna<br>je mełdunia wyborczym).                                         | sujących na podstawie zaświadczenia o prawie do glosowania (pkt. 6), jest<br>durklu wyborczym).<br>być mniejsza niz 75% i większa niz 95% od szacowanej liczby wyborców |                    |
| 5                                                                       | Stanowisi<br>qqqq                            | ka komisji wabec ostrzeżeń:                                                                                                    |                                                                                                    |                    |
| ĺ                                                                       | Drukuj                                       | wypełniony protokół lub Drukuj zestawienie błędów                                                                                                    |                                                                                                    |                    |

Każda strona wydruku zawiera kod kreskowy

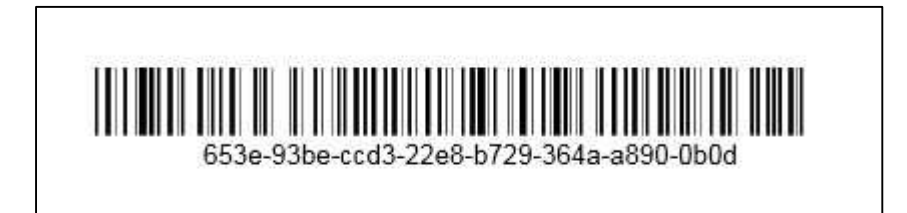

# UWAGA

Zmiana JAKICHKOLWIEK danych lub treści protokołu obwodowego wymaga konieczności ponownego wydrukowania CAŁEGO protokołu obwodowego (oraz ewentualnego raportu ostrzeżeń) – bo zmienia się symbol kontrolny systemu informatycznego i odpowiadający mu kod kreskowy, na każdej kartce muszą być IDENTYCZNE.

Nie wolno drukować pojedynczych kartek, bo narusza to integralność dokumentu !!!

# 4.4 Zapisanie protokołu na dysku C\ oraz nagranie na płycie CD

| 🕒 Strona główna UMWET - Wei 🗴 🖉 Gnina: m. Szczecin 🛛 🗴 🗡 TEST 1.0 Wspa | rcie Organów 🗙 🔼                                                                                                    |                                                                                                    | A _ 6 X |
|------------------------------------------------------------------------|----------------------------------------------------------------------------------------------------|----------------------------------------------------------------------------------------------------|---------|
| ← → C 📓 https://prtest2015.kbw.gov.pl/presidential/calculator/         | printProtocol/fullProtocol                                                                                                    |                                                                                                    | * ≡     |
| WOW Obwady Protokoł                                                    |                                                                                                    |                                                                                                    | Î Î     |
|                                                                        | Ontentenia<br>2018 Linka wyborców uprawnianych do głusowasia (gld. 1), ber Ekdyr wy<br>nalwiadorania oprawie do głusowasia (gld. 6), jest więdzan od 1100 kbł<br>(unktonej w radkalań wybocznym).<br>2011 Linka atrzymacych kard do głusowasia w obwolach studych (gld. 2)<br>2010 drzeb zowanie y wyborców (unktalenej w radkalaka wyborzym)<br>Dianowato Iznanje. | barców glonających na podstawia<br>najpina od 50% sracowanj liczby wyborców<br>nie powiena być minipiera niz 72% i więkstra niz |         |
|                                                                        | Przy sporządzeniu raportu ostrzeżeń obecni byli członkowie Komisji:                                                                                                    |                                                                                                    |         |
|                                                                        | 1) dddd dddd Przewodniczący                                                                                                    |                                                                                                    |         |
|                                                                        | 2) dddd dddd Zastępca Przewodniczącego                                                                                                    |                                                                                                    |         |
|                                                                        | 3) ddd ddd Członek                                                                                                    |                                                                                                    |         |
|                                                                        | 4) ddd ddd Członek                                                                                                    |                                                                                                    |         |
|                                                                        | 5) ddd dddd Członek                                                                                                    |                                                                                                    |         |
|                                                                        | 6) ddd dddd Członek                                                                                                    |                                                                                                    |         |
|                                                                        | 7) ddd dddd Członek                                                                                                    |                                                                                                    |         |
|                                                                        | 8) dddd ddd Członek                                                                                                    |                                                                                                    |         |
|                                                                        | 9) dddd dddd Członek                                                                                                    |                                                                                                    |         |
|                                                                        | (pieceye Econoid)                                                                                                    | )                                                                                                    |         |
|                                                                        | "W ponownym głosowaniu wpisać wyraz "PONOWNE".                                                                                                    |                                                                                                    |         |
|                                                                        | Wróć do wypełniania protokołu 🛛 Wprowadź inny protokół                                                                                                    |                                                                                                    |         |
|                                                                        | Wydrukuj protokół Zapisz protokół Wyślij protokół                                                                                                    |                                                                                                    |         |

### 4.5 Wysyłka protokołu

Protokół obwodowy należy wysłać przyciskiem "Wyślij protokół"

#### 4.6 Uwierzytelnienie protokołu

 Przewodniczący upoważniony do uwierzytelnienia protokołu musi nacisnąć przycisk "Uwierzytelnij protokół" i w ciągu 180 sekund wprowadzić określony kod z listy kodów jednorazowych. Jeśli 180 sekund nie starczy można tą operację ponowić.

| Strona główna UMINET - Wei 🗙 | A TEST 1.0 Lista kodów jednor 🗙 📃 |                 |            |            |            |                       | 8 - 8 ×  |
|------------------------------|-----------------------------------|-----------------|------------|------------|------------|-----------------------|----------|
| ← → C 🔒 https://prtest       | t2015.kbw.gov.pl/pwuser/otp/      |                 |            |            |            |                       | ± 5a   ≡ |
|                              | wow                               |                 |            |            | Mo         | oje konto (OF018019)≁ |          |
|                              | Lista kodów                       | jednorazowych n | umer 5680  |            | Drukuj     | Powrót                |          |
|                              | 01) 990183                        | 02) 430574      | 03) 727361 | 04) 017931 | 05) 459263 |                       |          |
|                              | 06) 655795                        | 07) 918907      | 08) 208206 | 09) 572205 | 10) 823519 |                       |          |
|                              | 11) 698859                        | 12) 122671      | 13) 670411 | 14) 664868 | 15) 728988 |                       |          |
|                              | 16) 148789                        | 17) 033143      | 18) 144606 | 19) 521230 | 20) 378413 |                       |          |
|                              | 21) 026701                        | 22) 844774      | 23) 085777 | 24) 424268 | 25) 161870 |                       |          |
|                              | 26) 847836                        | 27) 042503      | 28) 724147 | 29) 363945 | 30) 256660 |                       |          |
|                              | 31) 620809                        | 32) 913220      | 33) 752883 | 34) 356798 | 35) 992846 |                       |          |
|                              | 36) 411620                        | 37) 791973      | 38) 509911 | 39) 312742 | 40) 180743 |                       |          |
|                              | 41) 063965                        | 42) 750751      | 43) 864590 | 44) 783398 | 45) 344788 |                       |          |
|                              | 46) 634280                        | 47) 926509      | 48) 345167 | 49) 276256 | 50) 692147 |                       |          |
|                              | 51) 009518                        | 52) 293395      | 53) 780861 | 54) 598976 | 55) 866734 |                       |          |
|                              | 56) 681421                        | 57) 611741      | 58) 571436 | 59) 370474 | 60) 325102 |                       |          |
|                              | 61) 401189                        | 62) 939500      | 63) 406030 | 64) 680902 | 65) 906527 |                       |          |
|                              | 66) 653175                        | 67) 062506      | 68) 336940 | 69) 509276 | 70) 707103 |                       |          |
|                              | 71) 918162                        | 72) 144992      | 73) 167986 | 74) 351304 | 75) 959624 |                       |          |
|                              | 76) 328611                        | 77) 513928      | 78) 986880 | 79) 522967 | 80) 830794 |                       |          |